## Instrucciones para el envío de comunicaciones

Las comunicaciones se enviarán siguiendo los siguientes requisitos:

- Las comunicaciones se enviarán hasta el 25 de septiembre exclusivamente en forma de vídeo explicativo grabado con la plataforma Zoom.
- Las comunicaciones podrán prepararse en formato de póster clásico (sin limitación de tamaño) o en presentación de diapositivas con PowerPoint (aproximadamente 5 diapositivas por trabajo), donde el tamaño de la diapositiva puede ser indistintamente el estándar (4:3) o el panorámico (16:9), con orientación de las diapositivas horizontal.

*Nota:* El Comité organizador del congreso recomienda utilizar el modo presentación para que pueda ser visualizado correctamente en el vídeo (en formato póster clásico se ven muy pequeños en la pantalla).

- Una vez creada la comunicación, ésta se utilizará para grabar un vídeo explicativo en modo de presentación usando la plataforma Zoom (*ver instrucciones más abajo*). La duración del vídeo debe ser de 5 minutos máximo.
- Dicho vídeo en formato MPEG (mp4) deberá enviarse a la organización del congreso directamente o mediante un enlace de descarga a <u>seapv2021@gmail.com</u> obtenido mediante cualquier plataforma para compartir archivos: Drive, Dropbox, iCloud, WeTransfer, etc..
- Identifique el nombre del archivo con el nombre y apellido del primer autor seguido de un número en caso de más de un envío. El archivo que se envíe no podrá llevar claves ni restricciones de seguridad.
- Las contribuciones estarán disponibles para su consulta durante todo el congreso.

## Instrucciones para realizar y enviar el vídeo por Zoom

- Entre en la página web <u>www.zoom.us</u> y pulse en la sección de "Recursos" situada en la esquina superior derecha para descargar el "Cliente de Zoom" en su ordenador.

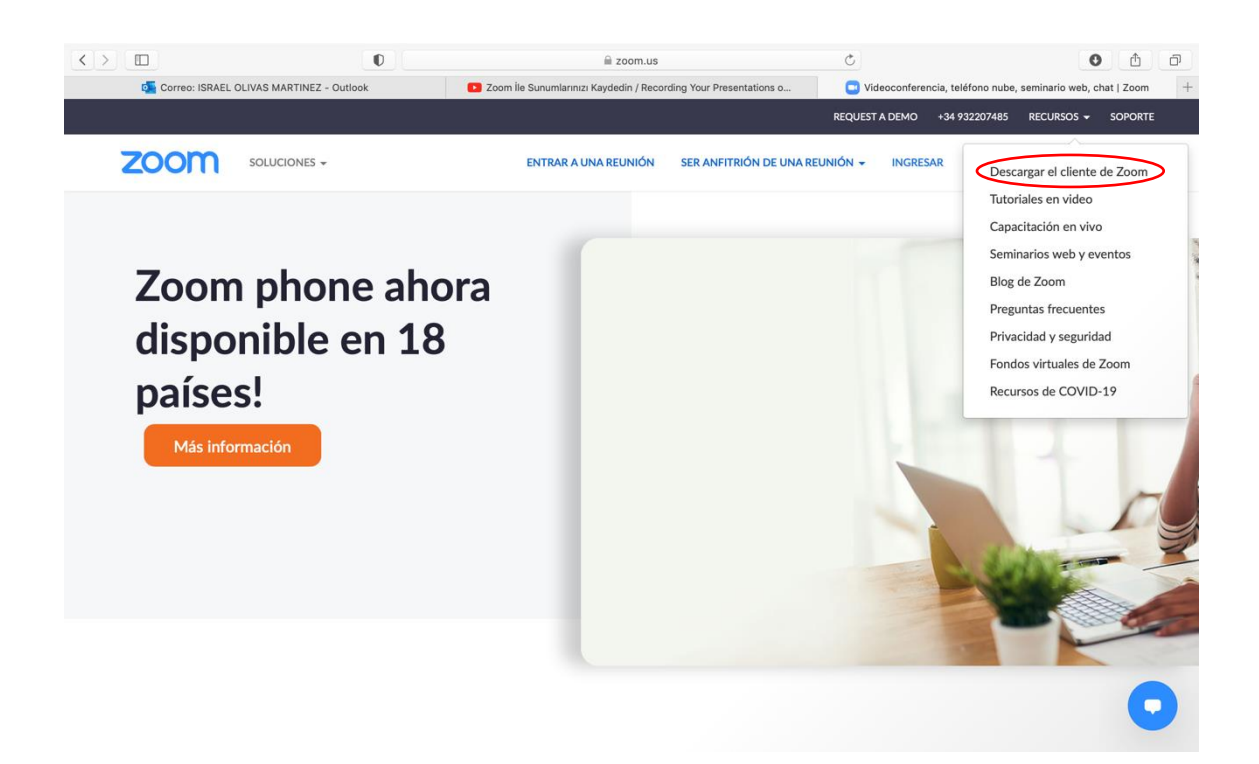

- Tras descargar el programa, vuelva a la página web y escoja la opción "Regístrese, es gratuita" (cuadro naranja en la esquina superior derecha) para crear su cuenta.

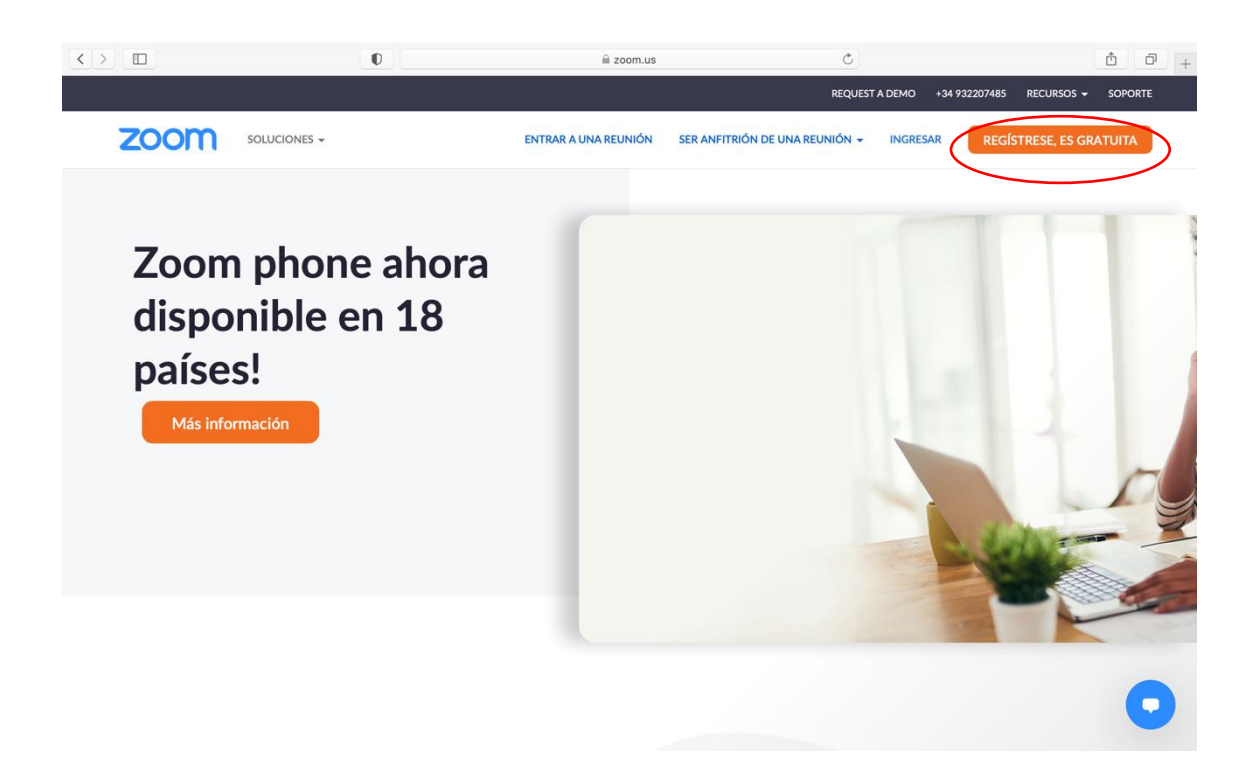

- A continuación, abra su presentación de power point y entre después en el programa Zoom (buscar el icono azul con la cámara).

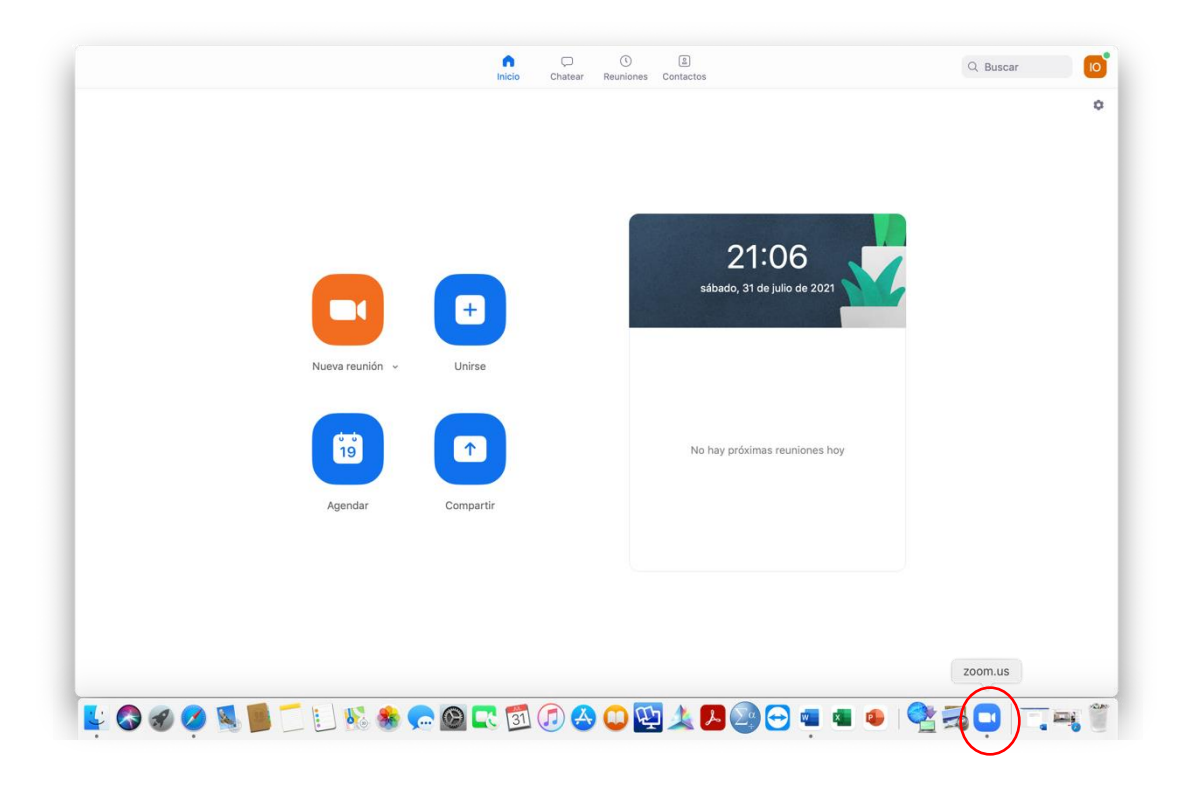

- Haga clic en "Nueva reunión" (cuadro naranja con cámara) y asegúrese que la opción "Comenzar con vídeo" está seleccionada pulsando en la flecha próxima a dicho icono.

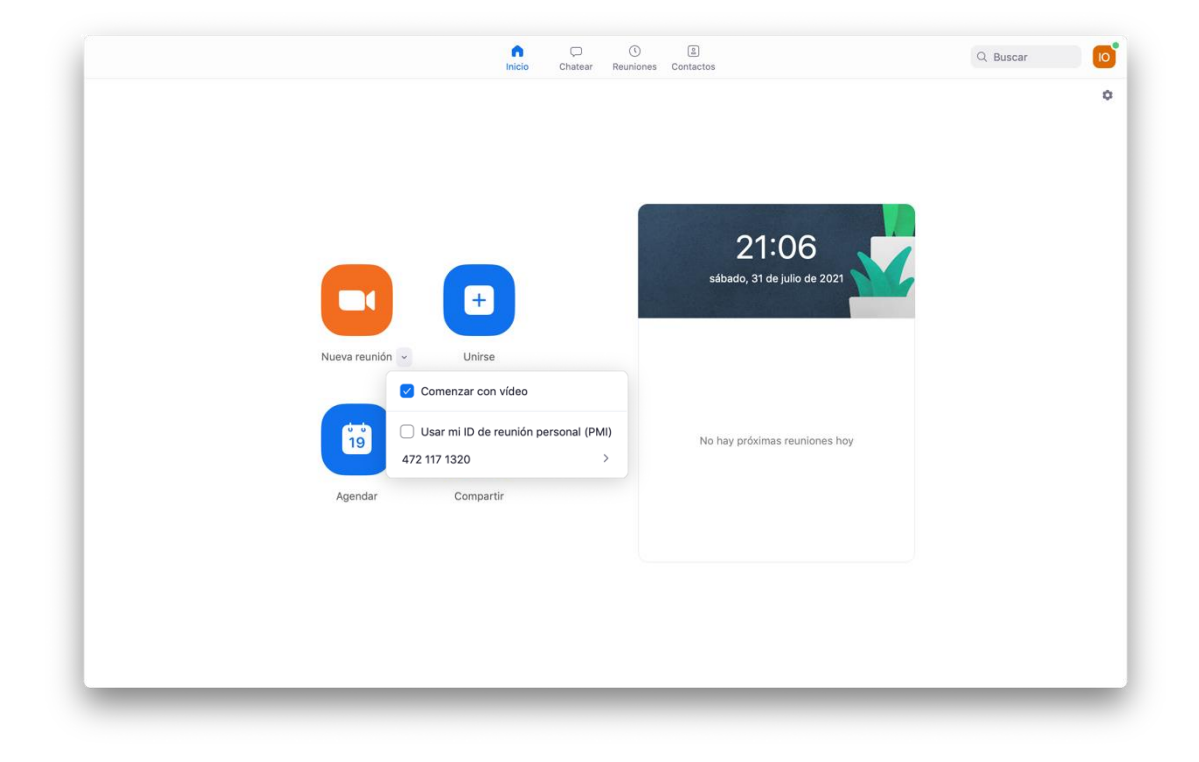

- Después debe escoger la opción "Unirse con el audio compartido" y colocar su imagen en el centro de la cámara moviendo la pantalla de su portátil o la webcam del ordenador.

| Conectar audio                                                       |  |
|----------------------------------------------------------------------|--|
| Audio de la computadora                                              |  |
| Unirse con el audio compartido<br>Probar altavoz y micrófono         |  |
| Conectar automáticamente el audio del equipo al entrar a una reunión |  |
|                                                                      |  |

- Puede comprobar su micrófono y altavoces clicando en la flecha dentro del icono del micrófono (el primero por la izquierda en el menú inferior de Zoom) y escogiendo la opción "Probar altavoz & micrófono".

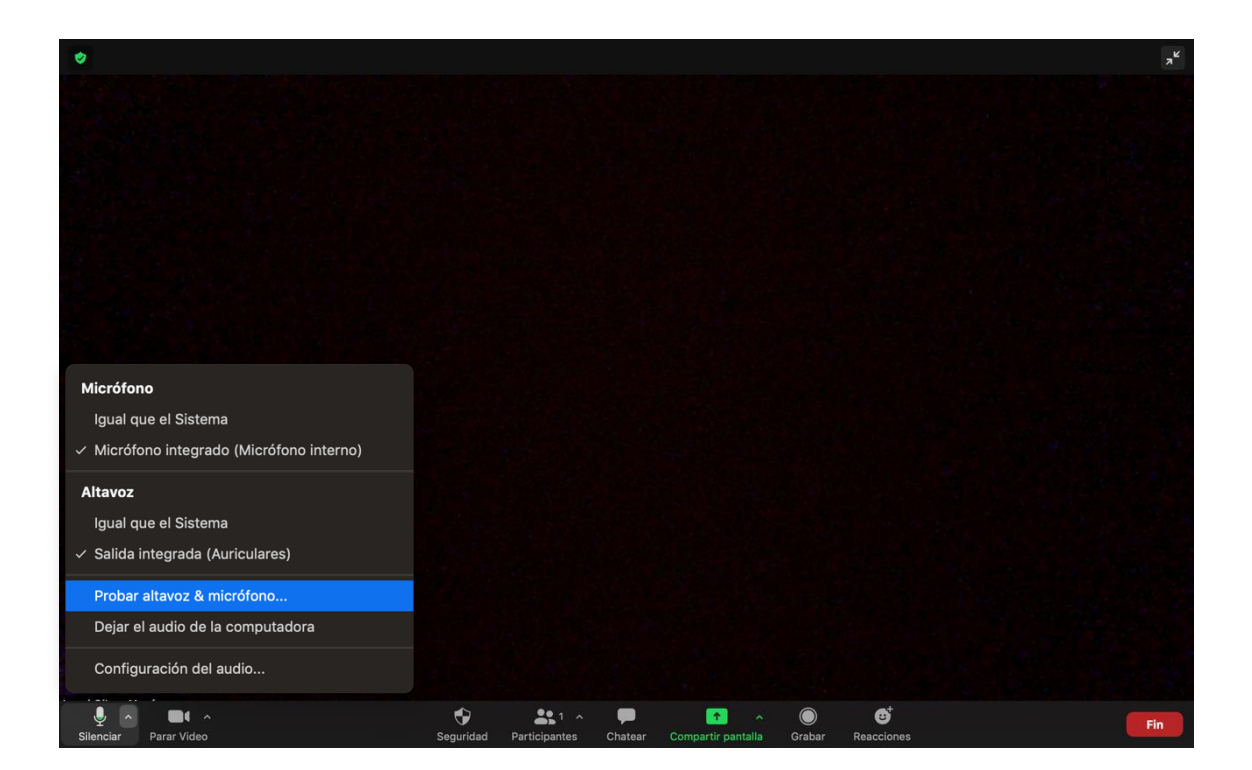

- Muestre ahora su presentación usando la opción "Compartir pantalla" (icono verde en el centro del menú) y elija después la opción donde se muestra su power point.

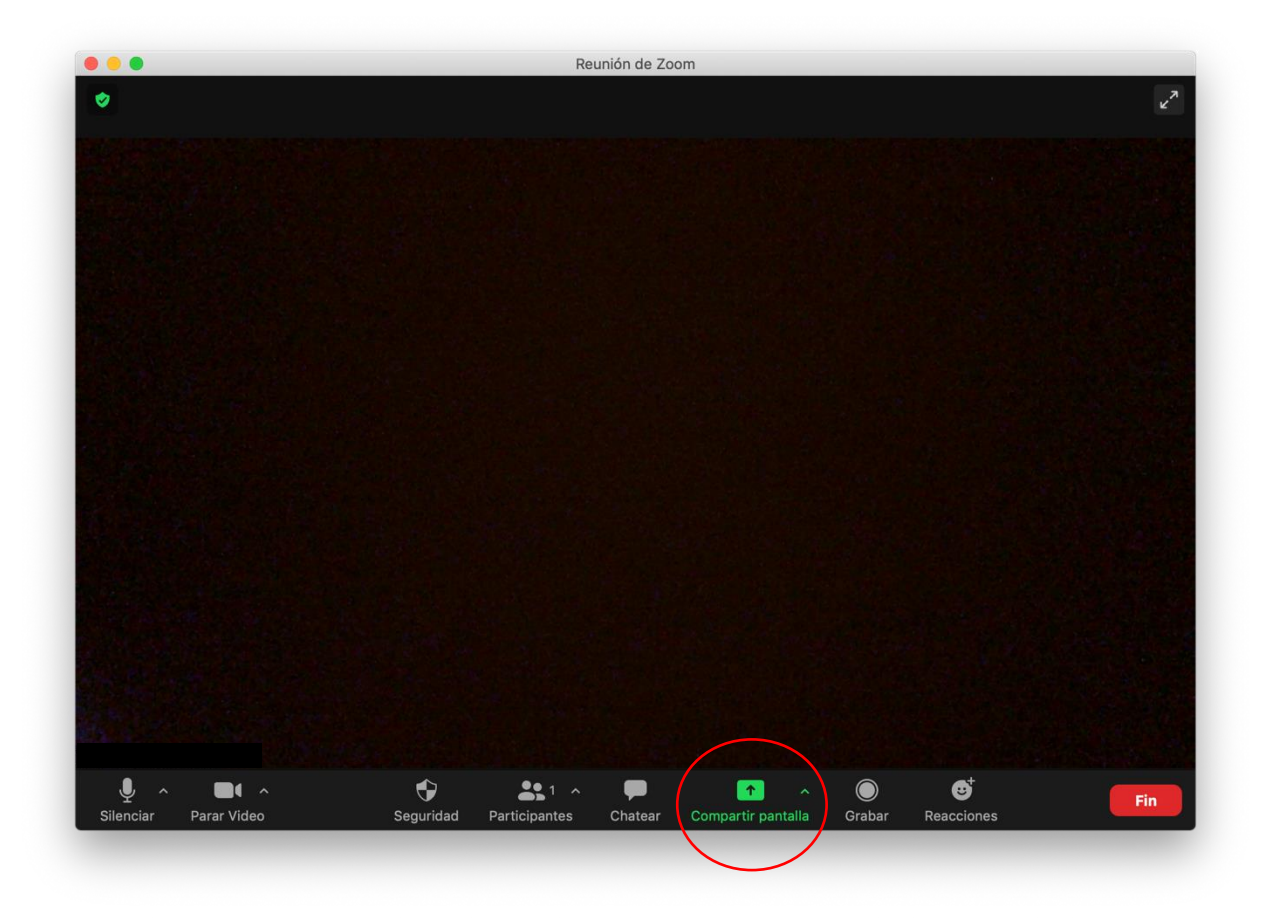

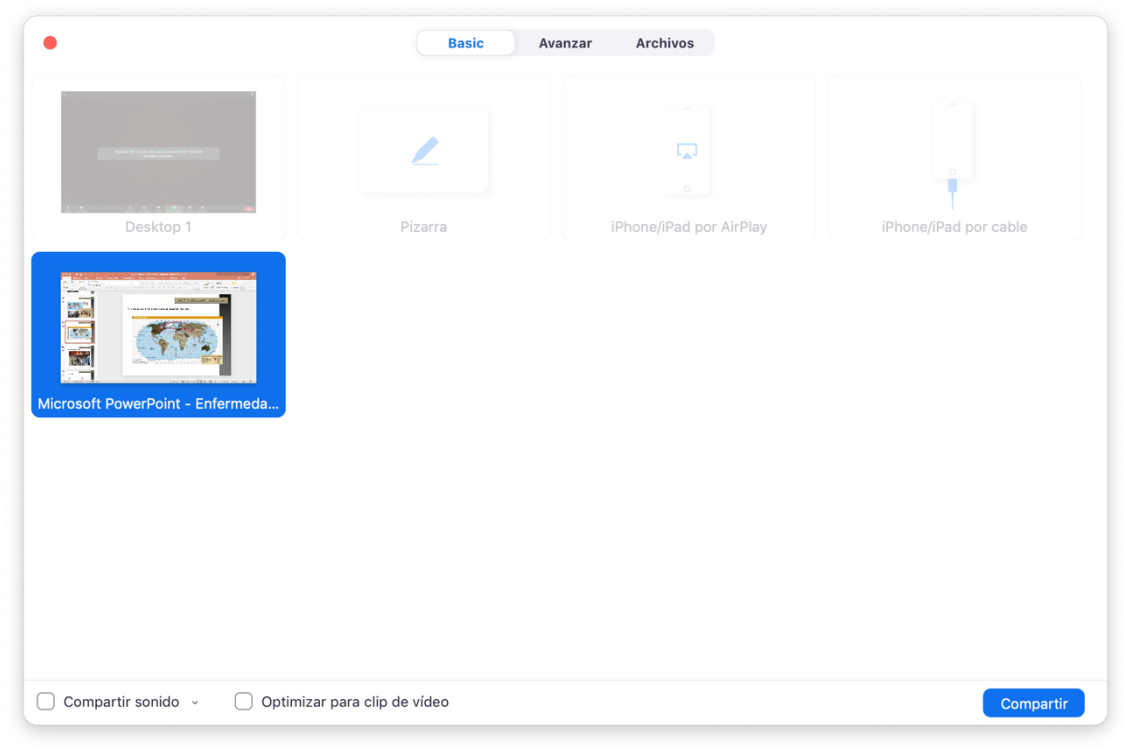

- No olvide picar la opción "Compartir sonido" (esquina inferior izquierda) en caso de tener vídeos con sonido en su presentación. Por último, pulse el cuadro azul de "Compartir" en la esquina inferior derecha.

| Basic Avanzar Archivos           |                          |                         |                       |  |  |  |  |  |
|----------------------------------|--------------------------|-------------------------|-----------------------|--|--|--|--|--|
| Desktop 1                        | Pizarra                  | iPhone/iPad por AirPlay | iPhone/iPad por cable |  |  |  |  |  |
| Microsoft PowerPoint - Enfermeda |                          |                         |                       |  |  |  |  |  |
| Compartir sonido 🤟 🗌 Optim       | nizar para clip de vídeo |                         | Compartir             |  |  |  |  |  |

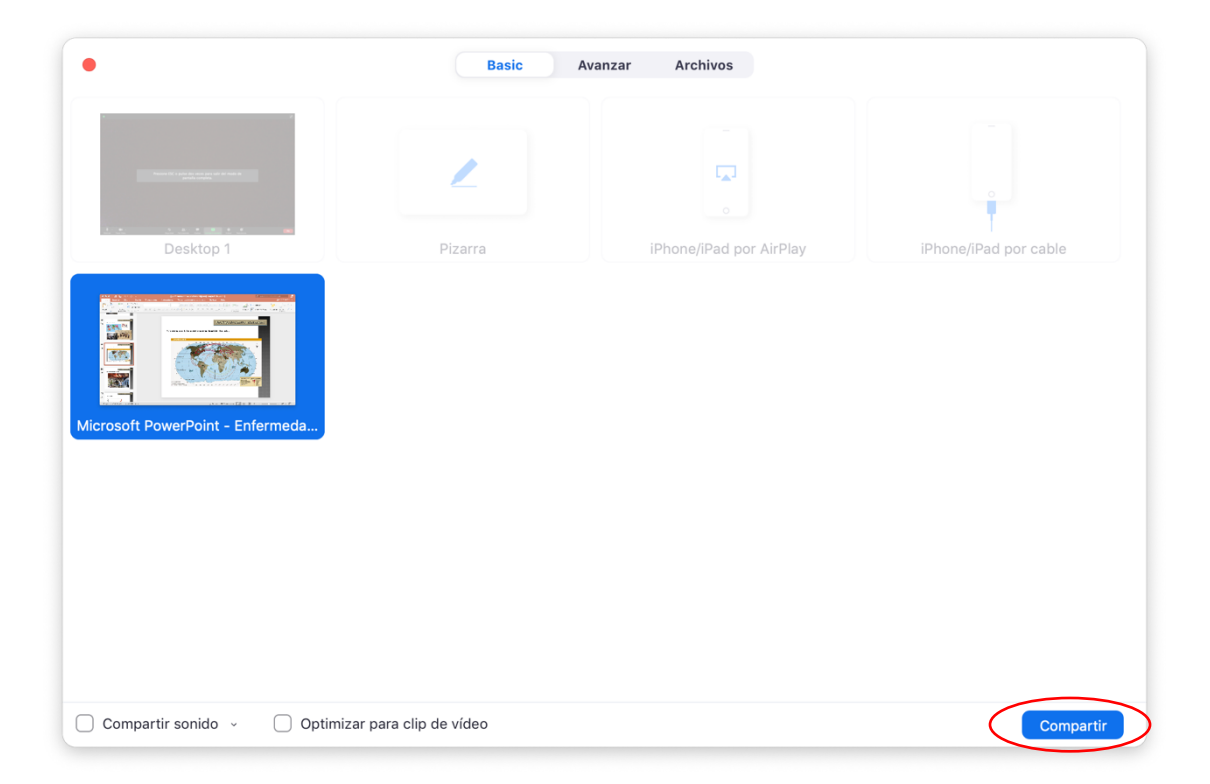

- Cuando su presentación aparezca en la pantalla puede escoger la opción de pantalla completa para visualizar sus diapositivas en power point (icono de la copa en el menú inferior) y mover la imagen de su cámara con el ratón a una esquina de la pantalla para no bloquear la visualización de las diapositivas.

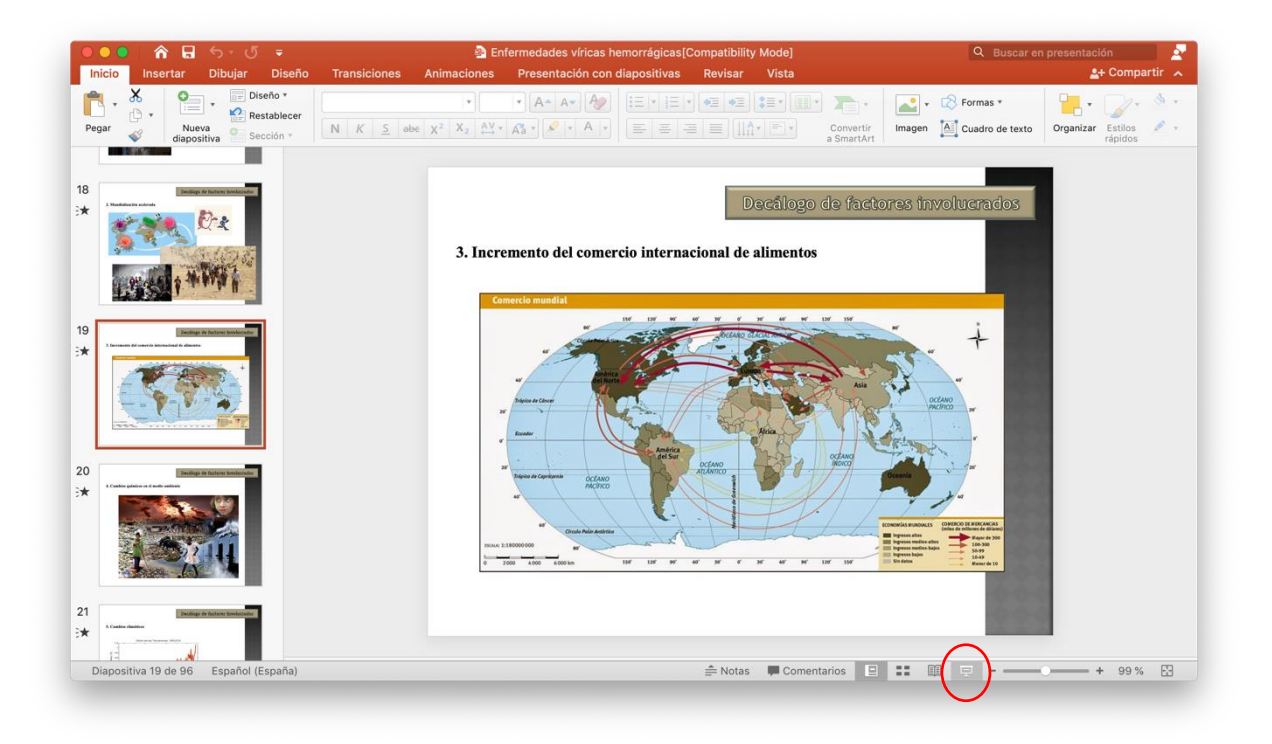

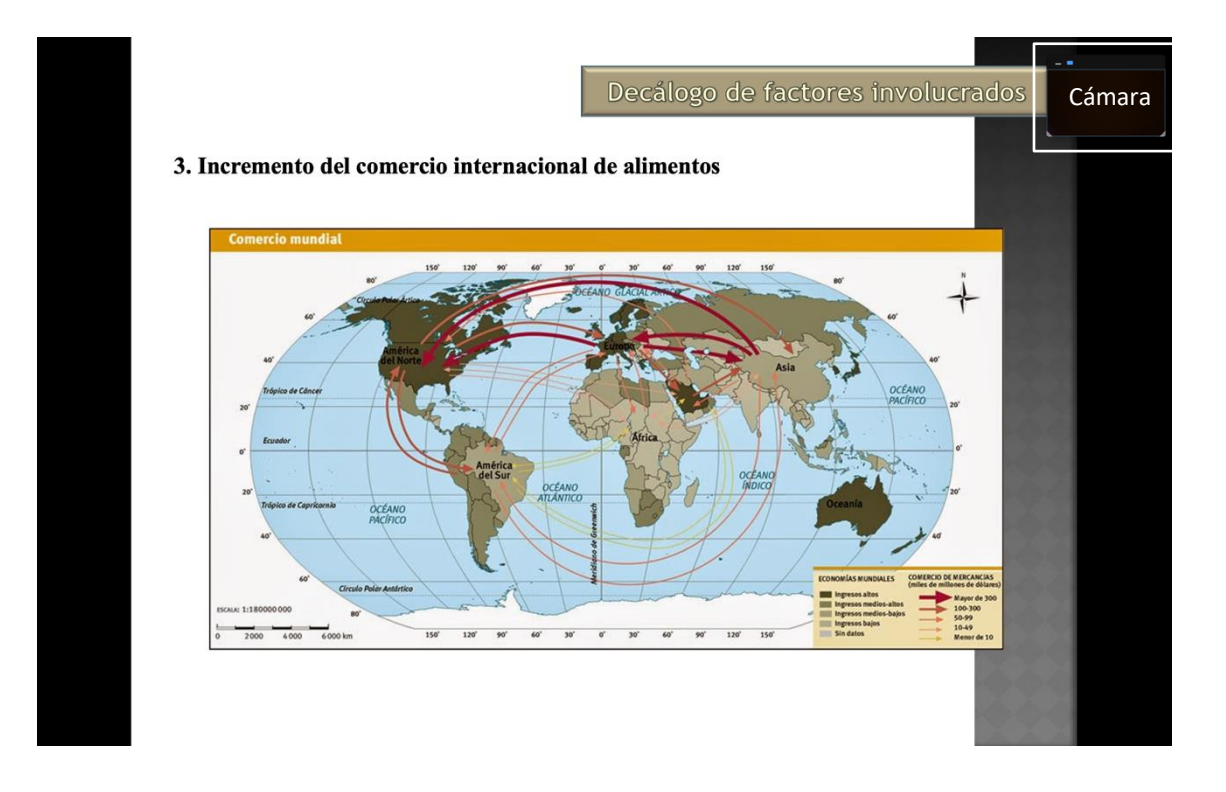

- Ponga su ratón sobre la barra coloreada en verde de la parte superior de la pantalla y aparecerá un nuevo menú. Escoja el icono "Más" (el último a la derecha) y haga clic en la opción de "Grabar" para comenzar el vídeo.

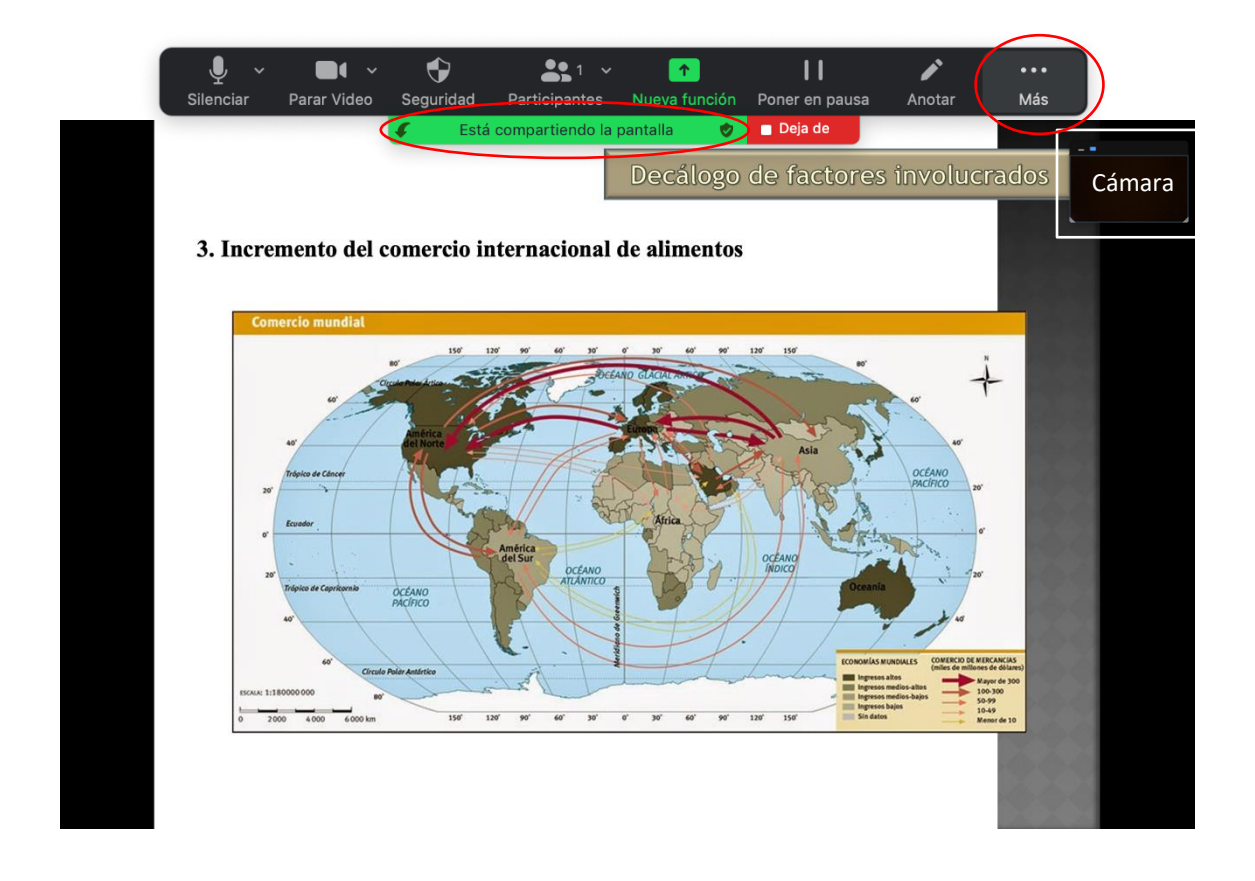

| Chatear<br>Reacciones                                                 |                 |
|-----------------------------------------------------------------------|-----------------|
| Grabar                                                                | <del></del> ራжR |
| Información de la reunión                                             |                 |
| Deshabilitar la anotación para otros<br>Ocultar nombres de anotadores |                 |
| Ocultar panel de video<br>Ocultar controles de reunión flotantes      | <b>нж</b> 7^    |
| Optimizar para clip de vídeo                                          |                 |
| Finalizar reunión                                                     |                 |

- Lleve a cabo su presentación usando el botón izquierdo de su ratón o las flechas del teclado del ordenador para pasar las diapositivas.

- Cuando haya terminado su presentación vuelva al icono "Más" en el menú superior de Zoom y escoja la opción "Detener grabación" para parar el vídeo.

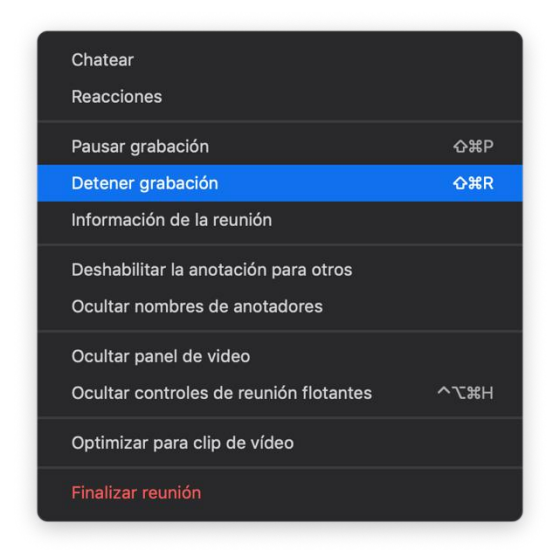

- Pulse la opción "Deja de compartir" en el menú superior (cuadro rojo a la derecha) y, finalmente, termine la reunión (pulsando el cuadro rojo "Fin" a la derecha en el menú inferior de Zoom) para que se genere automáticamente el vídeo de su presentación.

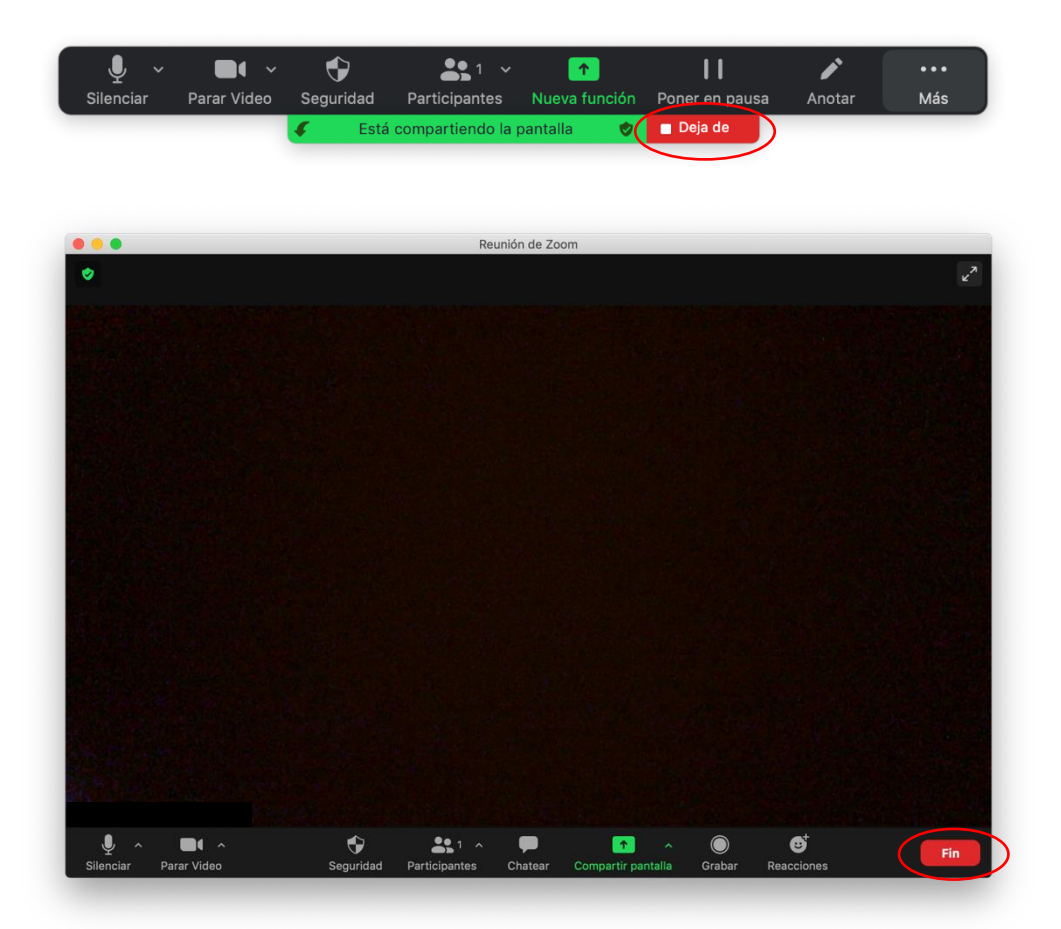

- El fichero del video en formato MPEG (mp4) se generará automáticamente y quedará localizado por defecto en la carpeta de Documentos de su ordenador. Renombre el archivo y guárdelo según su conveniencia.

| < >            | ‱ ≡ Ⅲ ∞               | * 1                               |                  | 😻 🗸 Q B                 | Jscar           |
|----------------|-----------------------|-----------------------------------|------------------|-------------------------|-----------------|
| Atrás/Adelante | Visualización Agrupar | Acción Compartir Añadir etiquetas |                  | Dropbox                 | Busc            |
| Favoritos      | Hoy                   | Ноу                               | Hoy              |                         |                 |
| 💱 Dropbox      | Zoom                  | 2021-08-01871061353               | audio_only_1.m4a |                         |                 |
| Recientes      |                       |                                   | playback.m3u     |                         |                 |
| Aplicaciones   |                       |                                   | zoom_0.mp4       |                         |                 |
| AirDrop        |                       |                                   |                  |                         |                 |
| Descargas      |                       |                                   |                  |                         |                 |
| Escritorio     |                       |                                   |                  |                         |                 |
| Documentos     |                       |                                   |                  |                         |                 |
| Ubicaciones    |                       |                                   |                  |                         |                 |
| iCloud Drive   |                       |                                   |                  |                         |                 |
| Disco remoto   |                       |                                   |                  |                         |                 |
| Etiquetas      |                       |                                   |                  |                         |                 |
| Roja           |                       |                                   |                  |                         |                 |
| 😑 Amarilla     |                       |                                   |                  |                         |                 |
| Violeta        |                       |                                   |                  |                         |                 |
| 😑 Naranja      |                       |                                   |                  |                         |                 |
| Azul           |                       |                                   |                  | ZC                      | oom_0.mp4       |
| Todas          |                       |                                   |                  | Video                   | MPEG-4 - 564 KB |
|                |                       |                                   |                  | Etiquetas               | Añadir          |
|                |                       |                                   |                  | Creación                | hoy 10:49       |
|                |                       |                                   |                  | Última apertura         | hoy 10:51       |
|                |                       |                                   |                  | Dimensiones             | 1280×800        |
|                |                       |                                   |                  | Canales de audio        | Mono            |
|                |                       |                                   |                  |                         |                 |
|                |                       |                                   |                  |                         |                 |
|                |                       |                                   |                  |                         |                 |
|                |                       |                                   |                  |                         |                 |
|                |                       |                                   |                  | Ē.                      | • <b>□</b> • …  |
|                |                       |                                   |                  | Girar a<br>la izquierda | Acortar Más     |